# <u>הוראות להגדרת חיבור VPN במערכת הפעלה Windows 10/11</u>

שלושה שלבים לביצוע:

<u>שלב ראשון - התקנת אפליקציית Comsign</u>

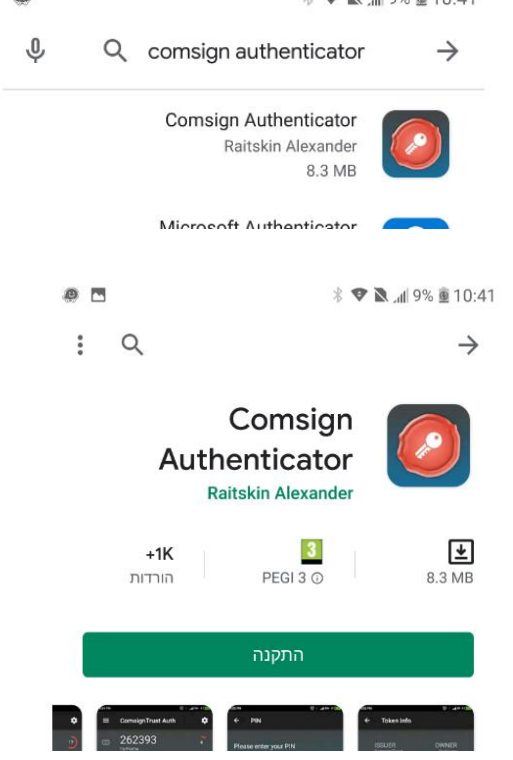

אחרי ההתקנה, בפתיחה ראשונה יש ללחוץ על הקווים מימין בשורה הראשונה

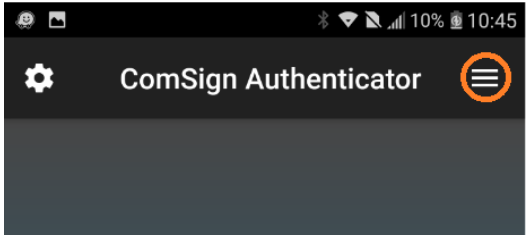

בתפריט שנפתח לבחור מזהה מכשיר-

| ¢ | * ▼ 🛚 🖬 10%   | ± 10:45 |
|---|---------------|---------|
|   | סרוק ברקוד    | 0       |
|   | מזהה מכשיר    | Ĉ       |
|   | אודותינו      | 0       |
|   | Legal Notices | 0       |
|   |               |         |

במסך מזהה מכשיר מופיעה שורת הזיהוי. מומלץ לבחור במסך זה בדואל ולשלוח לעצמך את הקוד המזהה. את השורה הזו נצטרך לשלב הבא לפורטל ה OTP כחלק מתהליך ההתקנה (אפשר להעתיק אותה)

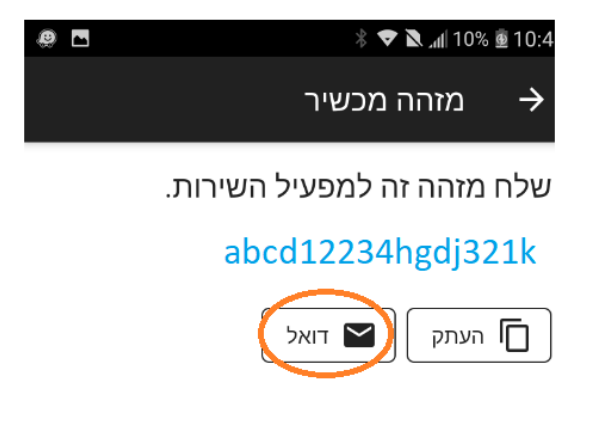

עתה יש לסגור את האפליקציה.

2. יש לפתוח את כתובת ה-OTP בקישור הבא: (תמונת הפורטל מוצגת בהמשך) <u>https://tamrur.bgu.ac.il/otpportal/login.php</u> ניתן גם להגיע לקישור מדף הבית של האוניברסיטה, לסגל (בשורה העליונה) שירות ה vpn

יש לסמן מה סוג המכשיר עליו מותקנת האפליקציה ,דגם וכתובת מייל. שדה "פרטים נוספים" הינו שדה רשות\אופציונאלי להערות. נא למלא ב-שדה "הקוד המזהה של המכשיר" את שורת הזיהוי שהתקבלה בשלב הקודם. ניתן להעתיק אותה מהדואל, יש להעתיק רק את שורת הזיהוי. יש לבחור ולרשום 4 ספרות קבועות לבחירתכם לצורך שימוש באפליקציה (קוד סודי)

| פורטל OTP פורטל                                                                                                    |                  |
|----------------------------------------------------------------------------------------------------|------------------|
| טי המכשיר                                                                                                    | פר               |
| לסמן סוג מכשיר ולהקליד את פרטי המכשיר                                                                                                    | נא               |
| אג המכשיר<br>Ophone ס<br>סי                                                                                                    | 0                |
| ا ♦ Android<br>דגם המכשיר                                                                                                    | т                |
| מספר הטלפון הנייד                                                                                                    | 1                |
| כתובת דוא"ל@bgu.ac.il                                                                                                    | 5                |
| פרטים נוספים                                                                                                    | )                |
| פקת הטוקן<br>פקת הטוקן הלוגי זקוקה למידע הבא.                                                                                                    | <b>הנ</b><br>הנג |
| ר PIN - ארבע ספרות לבחירתך, כמו שנהוג במכשירים לפעולות אוטומטיות בבנקים. עליך לזכור את הקוד הנ"ל לשימוש שוטף בשירות.<br>זוד במזבר ועל במבשוב - בוד וומודו של בממעבנומו לשומוש בשובות | קוז<br>ככ        |
| ןה המחוזה של המלפרו ביקור בחוד של הסמול שמון לשימוש בשרוחל.<br>שגת הקוד נא לבצע את הפעולות הבאות:                                                                                    | לה               |
| להפעיל את האפליקציה Comsign Authenticator באתר ומהתפריט לבחור device ID.                                                                                                    | יש               |
| מלץ לשלוח אותו למייל האישי לצורך שמירה והזנה קלה, ולהזין ליישום זה<br>הקוד המזהה של המכשיר<br>קוד PIN                                                                                | מונ<br>ו<br>ז    |
| <u>VPN מידע מפורט בנושא נמצא בקישור הבא: דף מידע בנושא שירות</u>                                                                                                    | *                |
| המשך בטל                                                                                                    |                  |

יש ללחוץ על המשך, לוודא שהפרטים נכונים ולאשר.

לאחר מספר <u>דקות</u> (בבקשה להתאזר בסבלנות) יתקבל מייל מהמערכת המאשר את ההרשמה :

| × | <b>-</b>                                | F             |                    | עה (HTML)                           | ס - הוד   | TP Token Enrollment                                         |                | ÷                                      | Ψ                               | <b>↑</b> ত                        | ð                 | H          |
|---|-----------------------------------------|---------------|--------------------|-------------------------------------|-----------|-------------------------------------------------------------|----------------|----------------------------------------|---------------------------------|-----------------------------------|-------------------|------------|
|   |                                         |               |                    |                                     |           | אתה רוצה לעשות                                              | ספר לי מה      | Q i                                    | עזרר                            | וודעה                             | n '               | קובץ       |
| ~ | שינוי גודל<br>תצוגה<br>שינוי גודל תצוגה | דיבור         | עריכה<br>יות עריכה | עבר 🚌 ר 🗋<br>יידר רייים ר ת<br>הזזה | /∩<br>    | למנהל ♀ למנהל<br>ים דואר אלקטרוני<br>ע בוצע<br>שלבים מהירים | ی<br>ا<br>س ب  | זשב<br>זשב לכול<br>זעבר<br>תגובו       |                                 | שםן<br>אחסן<br>בארכיון            | א<br>מחק<br>מחיקר | - €<br>- ₽ |
| ~ |                                         |               |                    |                                     |           | bgu@                                                        | comsi<br>OTP 1 | 15: 15 25/0<br><b>gntru</b><br>Token E | 2/202<br><b>st.c</b><br>inrolli | יים ג <sup>0</sup><br>סד:<br>ment | E                 | אל         |
|   |                                         |               |                    |                                     |           |                                                             |                | רנים                                   | 418 ב                           | token.c                           | trust             |            |
| F | or Android clic                         | k <u>here</u> | or import          | oken from th                        | ie attach | iment                                                       |                |                                        |                                 |                                   |                   |            |
| F | or IOS import t                         | oken f        | rom the att        | achment                             |           |                                                             |                |                                        |                                 |                                   |                   |            |

את המייל הזה יש לפתוח בסמארטפון שמותקנת בו האפליקציה (לפתוח מאפליקציה דוא"ל ולא מדפדפן, באייפון יש לפתוח באפליקציית הדואל שמגיעה עם המכשיר).

ההודעה כוללת:

1. קישור המיועד למכשיר לאנדרואיד

2. קובץ מצורף המיועד למכשיר אייפון

במכשירי אנדרואיד יש ללחוץ על הקישור הנמצא בגוף ההודעה, ולבחור לפתוח עם comsign בלבד

במכשירי IOS יש ללחוץ על הקובץ, ולבחור את האפליקציה comsign בלבד

בסיום שלב זה מתקבלת הודעה במסך " הטוקן נקלט בהצלחה"

יש לסגור את האפליקציה. תהליך ההתקנה בטלפון הסתיים.

.vpn אפליקציה זו מייצרת סיסמא לשימוש בשרות ה

במידה ומתקבל המסך הבא, יש לבטל את ההגדרה בטלפון של הדפדפן שמוגדר כברירת מחדל

ולאפשר לבחור כיצד יפתח הלינק/הקובץ ,שהמטרה היא לפתוח באמצעות אפליקציית comSign

| 40 .n () | *          |                                      | 151                               | III 10:4 |
|----------|------------|--------------------------------------|-----------------------------------|----------|
| :≣ ☆     | 0 0        | 127.0.0.1/to                         | oken-otp/otpa                     | uth 🔒    |
|          |            |                                      |                                   |          |
|          | 127.0 סירב | ז את העמוד. 0.1.<br>צע חיבור. (-102) | לא ניתן לפתור<br>לב<br>נסה את זה: |          |
|          |            | אינטרנט שלך.                         | בדוק את חיבור ה                   |          |
|          |            | ה-URL שהזנת.                         | בדוק את כתובת                     |          |
|          |            |                                      | יניקוי מטמון.                     |          |
|          |            | רענן                                 |                                   |          |
|          |            |                                      |                                   |          |
|          |            |                                      |                                   |          |
|          |            |                                      |                                   |          |
|          |            |                                      |                                   |          |
| 52       | S          | $\Box$                               |                                   | >        |
| 2        |            |                                      |                                   |          |

תוקף הסיסמא מופיע כעיגול שנעלם (כ 30 שניות). מומלץ להמתין להופעת מעגל שלם .. לפני הקלדת הקוד במחשב.

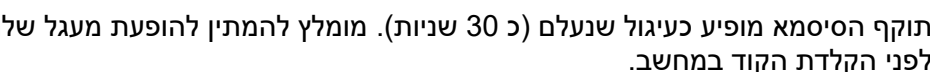

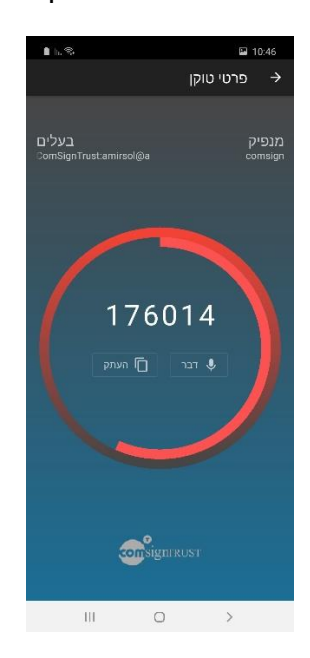

# $\bigtriangledown$ $\bigcirc$

הסיסמא תופיע במסדך הבא:

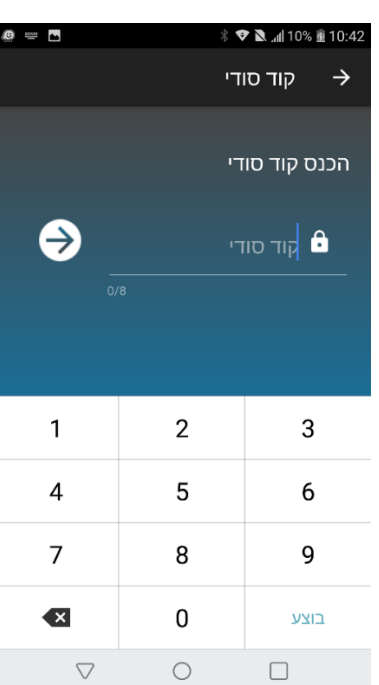

לקבלת סיסמא, מפעילים את האפליקציה, ומקישים את 4 הספרות שבחרתם קודם:

# שלב שני - התקנת קליינט על המחשב הביתי

### <u>חלונות 10 / 11</u>

מהקישור CheckPointVPN - מורידים את התוכנה (Remote Access Client for Windows and Mac – במרכז הדף)

https://www.checkpoint.com/products/remote-access-vpn/

#### מתקינים ובוחרים בברירת מחדל

| 🚽 Check Point VPN Installatio | n Wizard                                                                 | -         |          | ×    |
|-------------------------------|--------------------------------------------------------------------------|-----------|----------|------|
|                               | Welcome to Check Point VPN Ir                                            | stallatio | n Wizard |      |
|                               | Installation Wizard will install Ch<br>computer. To continue, click Next | eck Point | VPN on   | your |
|                               |                                                                          |           |          |      |
|                               |                                                                          |           |          |      |
|                               | Back Nex                                                                 | t         | Canc     | el   |

|                                  | 🕼 Check Point VPN Installation Wiz                                                                                                    | ard                                                                                  | – 🗆 X                                                                 |
|----------------------------------|----------------------------------------------------------------------------------------------------|--------------------------------------------------------------------------------------|-----------------------------------------------------------------------|
|                                  | Client Products                                                                                                    |                                                                                      | Check Point                                                           |
|                                  | Choose a product to install                                                                                                    |                                                                                      | BOFTWARE TECHNOLOGIES LTD.                                            |
|                                  | Endpoint Security VPN Enterprise Grade Remote Acces Security Features (Recommend                                                         | ss Client, including basic End<br>ed for SecureClient replacen                       | point<br>nent).                                                       |
|                                  | Check Point Mobile<br>Enterprise Grade Remote Acces                                                                                      | ss Client.                                                                           |                                                                       |
|                                  | O SecuRemote<br>Basic Remote Access Client.                                                                                              |                                                                                      |                                                                       |
|                                  |                                                                                                    |                                                                                      |                                                                       |
|                                  |                                                                                                    | Dack                                                                                 | Next Cancel                                                           |
|                                  |                                                                                                    |                                                                                      |                                                                       |
| 🔬 Che                            | eck Point VPN Installation Wizard                                                                                                    |                                                                                      | – 🗆 X                                                                 |
| J. in m                          |                                                                                                    |                                                                                      |                                                                       |
| Ple                              | ase read the following license agree                                                                                                    | ment carefully.                                                                      |                                                                       |
|                                  | Software License Agreem<br>Check Point Soft                                                                                              | ent & Limited Hardv<br>ware Technologies                                             | vare Warranty                                                         |
| PAR                              | T I - SOFTWARE LICENSE A                                                                                                    | GREEMENT                                                                             |                                                                       |
| This<br>the ii<br>indivi<br>Tech | License Agreement (the "Agree<br>ndividual installing the Product<br>dual is acting) (hereinafter "Y<br>nologies Ltd. (hereinafter "Chec | ement") is an agreem<br>and any legal entity<br>'ou" or "Your") and (<br>:k Point"). | ent between you (both<br>on whose behalf such<br>Check Point Software |
| ● I ac                           | cept the terms in the license agreem<br>o not accept the terms in the license a                                                          | ent<br>agreement                                                                     |                                                                       |
| -                                |                                                                                                    |                                                                                      |                                                                       |

#### יצירת חיבור לאוניברסיטה

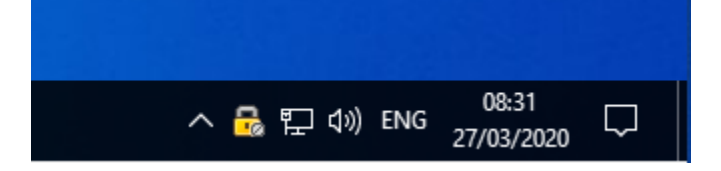

| 🙀 Check Point VPN Installatio | n Wizard                                                                  | -          |           | ×    |
|-------------------------------|---------------------------------------------------------------------------|------------|-----------|------|
|                               | Installation Wizard Completed                                             |            |           |      |
|                               | Check Point VPN is successfully insta<br>Click Finish to exit the wizard. | lled on yc | bur compu | ter. |
|                               | Back Finist                                                               | 1          | Canc      | el   |

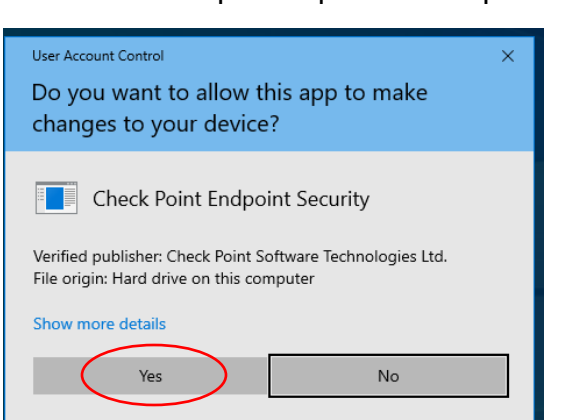

#### Yes בחלון הבא יש ללחוץ על לחצן

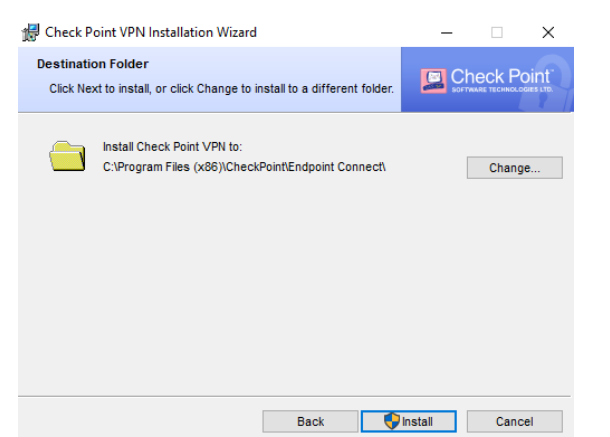

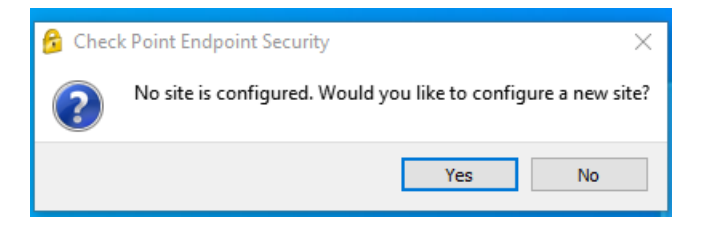

| 😚 Site Wizard |                                                                                          | × |
|---------------|------------------------------------------------------------------------------------------|---|
|               | Welcome to the Site Wizard                                                               |   |
|               | The wizard will guide you through the configuration of<br>a new site for the VPN client. |   |
|               |                                                                                          |   |
|               |                                                                                          |   |
| Back          | Cancel Help                                                                              |   |

| 😚 Site Wizard                                 | ×               |
|-----------------------------------------------|-----------------|
| A site is your gateway to network resou       | rces.           |
| To continue, fill in the required information | and click next. |
| Server address or Name:                       | vpn.bgu.ac.il   |
| Display name:                                 | bgu             |
|                                               |                 |
|                                               |                 |
|                                               |                 |
|                                               |                 |
|                                               |                 |
|                                               |                 |
| Back Next                                     | Cancel Help     |

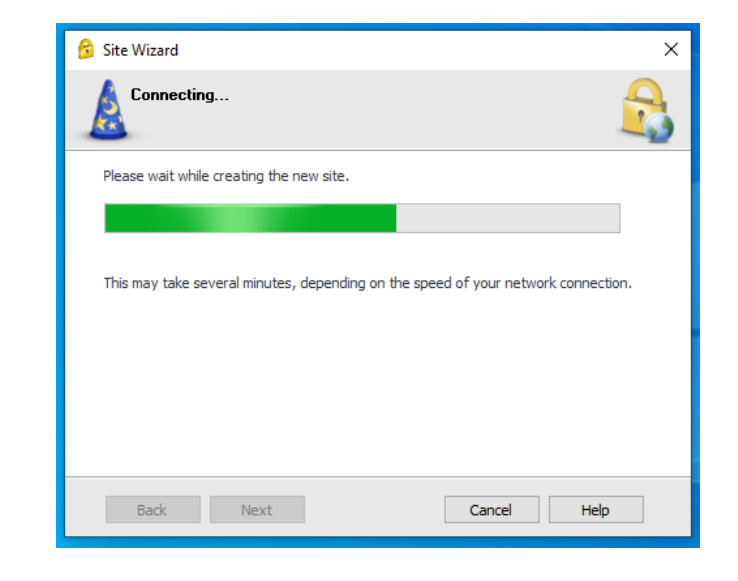

"Trust and Continue" במידה ומתקבלת ההודעה הר"מ , יש ללחוץ על

| ndpoint Security <sup>.</sup>                                                                                      |                                                                                    |
|----------------------------------------------------------------------------------------------------|------------------------------------------------------------------------------------|
| The site's security certifica                                                                                      | te is not trusted!                                                                 |
| While verifying the site's certificate, poss<br>Press 'Details' for more information.                              | ible security risks were discovered.                                               |
| Details                                                                                                    |                                                                                    |
| Check Point Endpoint Security is connecting to sit                                                                 |                                                                                    |
| shaar VPN Certificate                                                                                              |                                                                                    |
| Which has the following fingerprint:                                                                               |                                                                                    |
| LORE HIP NON AURA RAVE JADE LULU TEN                                                                               | LEFT AGEE HIKE ROAR                                                                |
| We strongly recommend that you contact your sys<br>clicking "Trust and Continue", you confirm that yo<br>continue. | atem administrator about these issues. By<br>u are aware of the risks and agree to |
|                                                                                                    |                                                                                    |

| 😚 Site Wizard                                                                                        | ×    |
|----------------------------------------------------------------------------------------------------|------|
| Login Option Selection<br>Select your login sequence choice from the options set by your administrat | or 🔒 |
| Please select your preferred login option from the following list                                    |      |
| Standard (Default)                                                                                   |      |
|                                                                                                    |      |
|                                                                                                    |      |
|                                                                                                    |      |
|                                                                                                    |      |
|                                                                                                    |      |
|                                                                                                    |      |
| Back Next Cancel H                                                                                   | lelp |

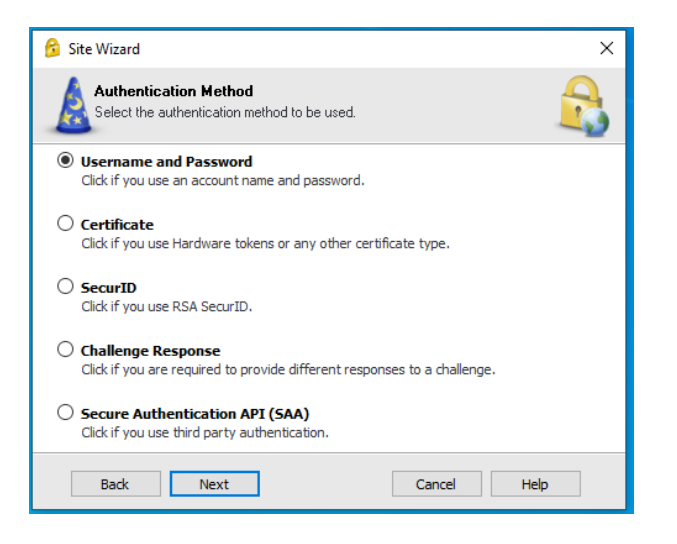

| 🔓 Site Wizard                                                                                                    | Site created successfully | × |
|----------------------------------------------------------------------------------------------------|---------------------------|---|
| )<br>Aliante<br>Aliante<br>Alia |                           |   |
| Back Finish                                                                                                    | Cancel Help               |   |

בסיום ההתקנה מתקבלת ההודעה האם להתחבר –

| 윩 Check Point Endpoint Security 🛛 🗙 |     |    |  |
|-------------------------------------|-----|----|--|
| Would you like to connect?          |     |    |  |
| [                                   | Yes | No |  |

| 🔗 Check Point Endpoint Security                              |             | - 🗆 X                        |
|--------------------------------------------------------------|-------------|------------------------------|
| Endpoint Security                                            |             | SOFTWARE TECHNOLOGIES LTD.   |
| Site:                                                        | bgu 🔻       |                              |
| Authentication                                               |             |                              |
| Please enter your credentials:<br>Username: YourUserName@vpn |             |                              |
| Password:                                                    | •••••       |                              |
| Connect                                                      | Cancel Help |                              |
| Selected Login Option: Standard                              |             | Change Login Option Settings |

## YourUsername =שם המשתמש באוניברסיטה

ComSig סיסמא -= מופיע באפליקציית

| 😚 Connecting to BGU |                             | ×          |
|---------------------|-----------------------------|------------|
| Endpoint Sec        | urity <sup>.</sup>          |            |
| ))                  | Retrieving site information | 23%        |
|                     | Cancel Close                | Details >> |

# החיבור מתקבלת ההודעה הנ"ל בתחתית המסך

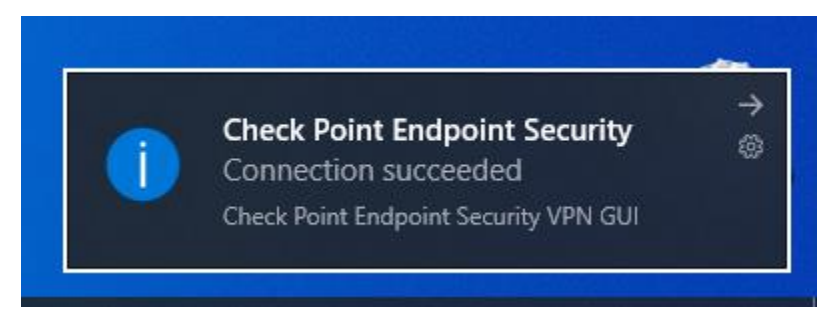

ניתוק וחיבור מחדש של שרות ה vpn מתבצע על ידי לחיצה עם כפתור ימין של העכבר על צלמית התוכנה הנמצא בסרגל המשימות (לפעמים מוסתרת ויש ללחוץ על החץ)

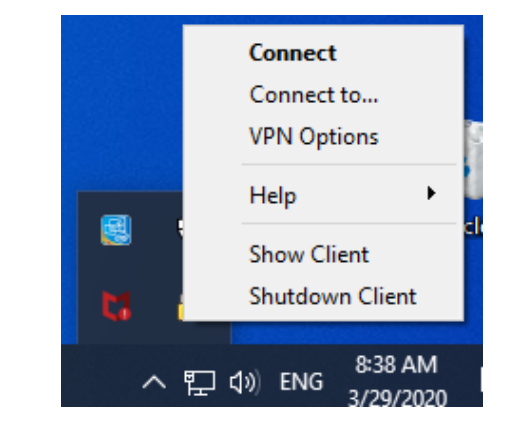

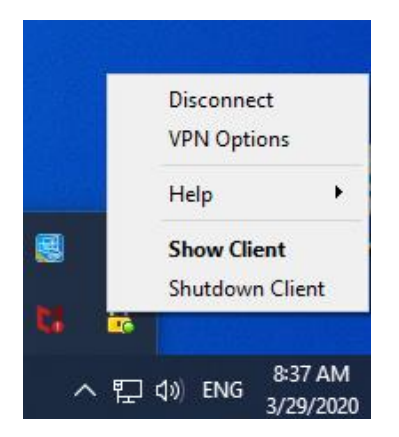